## Реєстрація вчителя у конкурсі Левеня-2022/23

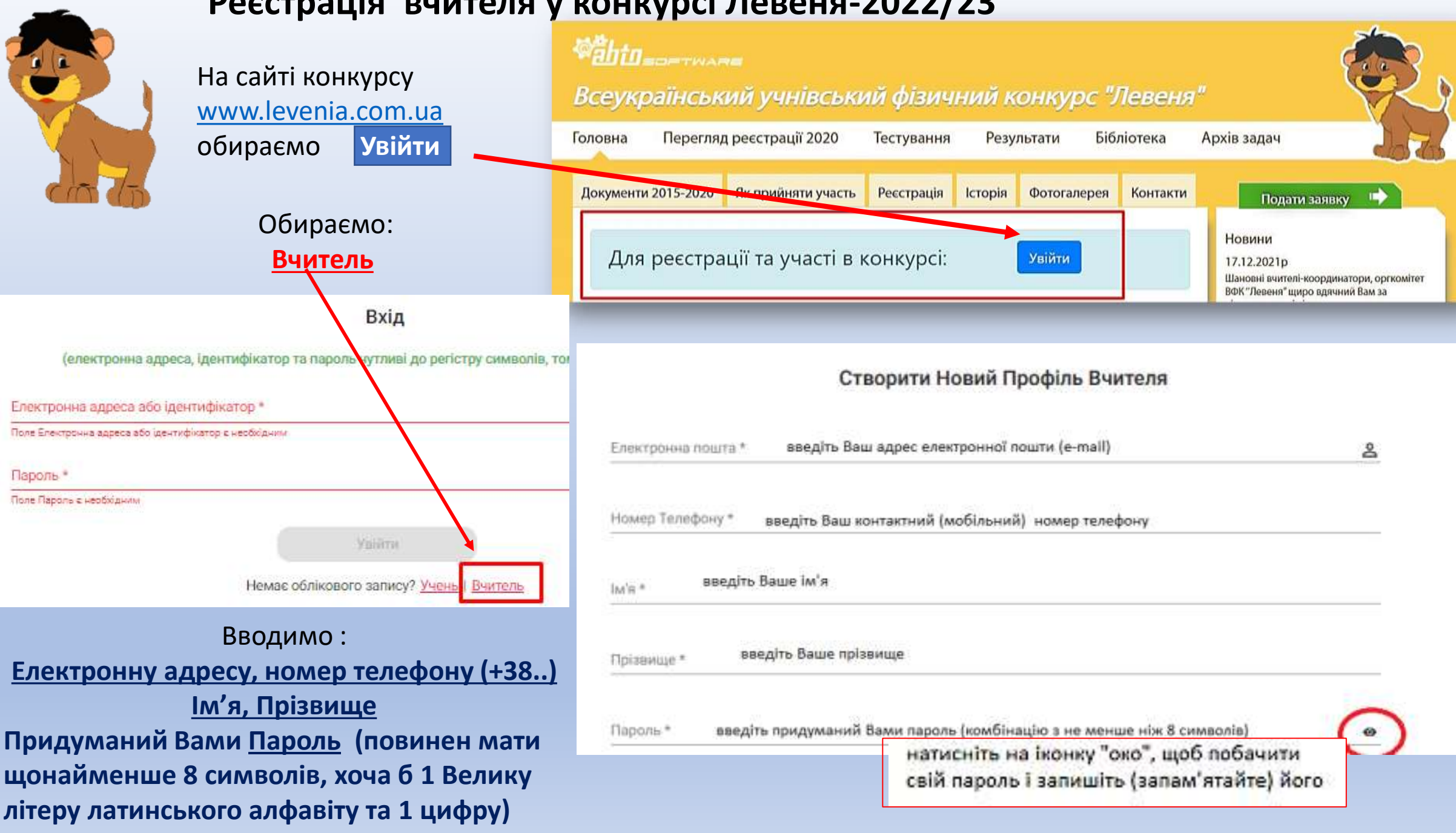

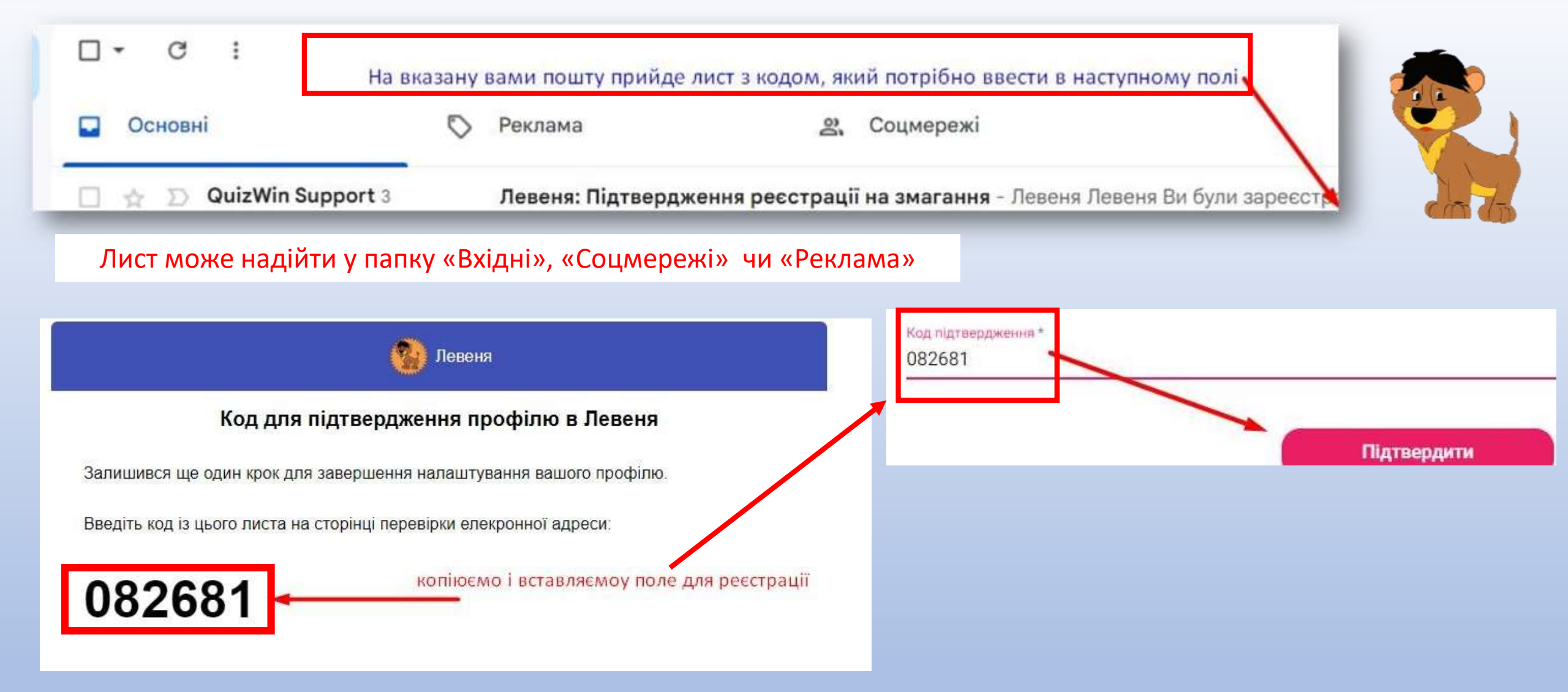

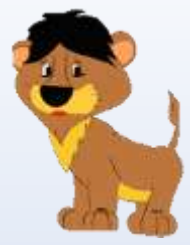

## Далі обираємо область, починаємо вводити назву навчального закладу і обираємо його зі списку, що підтягується

2. Обираємо на бічній панелі іконку **Конкурси** 

 Обираємо конкурс
Левеня -2022/23

Конкурси Доступні Для Реєстрації

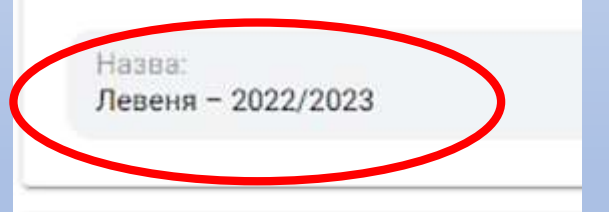

Інформація Результати Конкурси

ഫിപ

4. Натискаємо Реєстрація

Левеня - 2022/2023

Шановні учасники ВФК «Левеня - 2022/23» Конкурс «Левеня – 2022/2023» цього року проходитиме в режимі онлайн. Реєстрація на участь у конкурсі триватиме з 1 грудня 2022 року до 5 лютого 2023 року. Час проведення конкурсу: з 16 лютого 9:00 по 20 лютого 18:00.

Зараз ви проводите одну з операцій:

- ресстрацію на конкурс, якщо ви УЧЕНЬ. Вам потрібен буде достул до вашої електронні адреси
- ресстрацію ваших учнів на конкурс, якщо ви ВЧИТЕЛЬ. Пригот уте електронні адреси та імена учнів
- оплату за участь в конкурсі за УЧНЯ/УЧНІВ. Приготуйте валідну Гартку для оплати

Інструкція та покроковий опис реєстрації на конкурс та оплати знаходитася на нашому сайті.

Запрошуйте до участі в конкурсі ваших друзів та знайомих! Буде цікаво!

З повагою, оргкомітет ВФК "Левеня"

Період: 16 лют. 2023 р., 06:00:00 - 20 лют. 2023 р., 18:00:00

Ціна: Беаплатно

Відмінити Ресстрація

## Вибір Навчального Закладу

Odepite Periou

Львівська область

Навчальний Заклад

Львівський фізико-математичний ліцей (Львівський фізико-математичний ліцеі

Спочатку оберіть регіон і почніть вводити назву навчального закладу (більше д один із доступних закладів із запропонованого сі

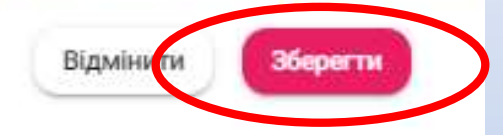

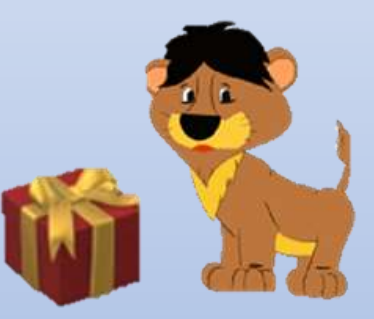

Вітаємо! Ваша реєстрація пройшла Успішно!

Раніше Зареєстровані Конкурси

Назва: Левеня - 2022/2023 Початок: 16 лют. 2023 р., 06:00:00 Кінець: 20 лют. 2023 р., 18:00:00

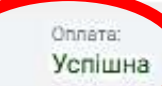

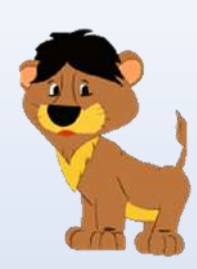

Обираєте на бічній панелі іконку **Учні** 

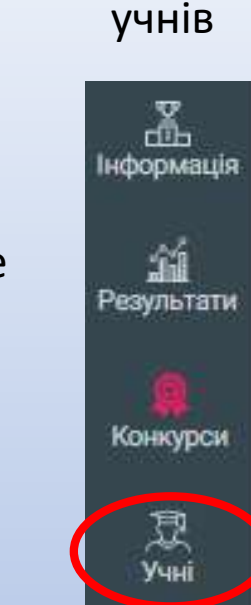

Якщо

Вчитель

реєструє

Для реєстрації учня: 1. Вводимо електронну адресу (e-mail) вашого учня 2. Вводимо ім'я та прізвище учня 3. Обираємо клас у якому навчається учень з списку, що підтягується, натиснувши на іконку у кінці рядка. 4. Заповнивши усі поля натискаємо: «Реєстрація». Переходимо до реєстрації наступного нового учня або відмінити, якщо усіх бажаючих учнів введено в систему

| Обираєте   |                 |    |                    |
|------------|-----------------|----|--------------------|
| конкурс    | Оберіть конкурс |    | Левеня – 2022/2023 |
| Тевеня     |                 |    |                    |
| 2022/23 🥤  |                 |    |                    |
|            |                 |    |                    |
| На верхній | і панелі        | 27 | Зареєструвати Учня |
| обира      | єте             |    |                    |
| Вареєструв | ати учня        |    |                    |

| апросити і зареєструвати ново                       | го користувача                                    |
|-----------------------------------------------------|---------------------------------------------------|
| 5/18                                                |                                                   |
| чень                                                | •                                                 |
| тектронна адреса *                                  |                                                   |
| лектронна адреса користувача                        |                                                   |
|                                                     |                                                   |
| สต                                                  | Прізвище                                          |
|                                                     |                                                   |
| беріть Клас                                         | 19 <del>3</del>                                   |
| depite Twn Hazvaneword Saknady                      |                                                   |
| NGN                                                 |                                                   |
| архальний Заютет<br>Корольний фізиков кото коти или | ιά οίκου (Περίος για φίρινος τοτοιιστικου αικολία |
| вывський фізико катематични                         | и пери (присокии фаикоматематичний лериин         |
|                                                     |                                                   |
|                                                     |                                                   |
| okana *                                             |                                                   |

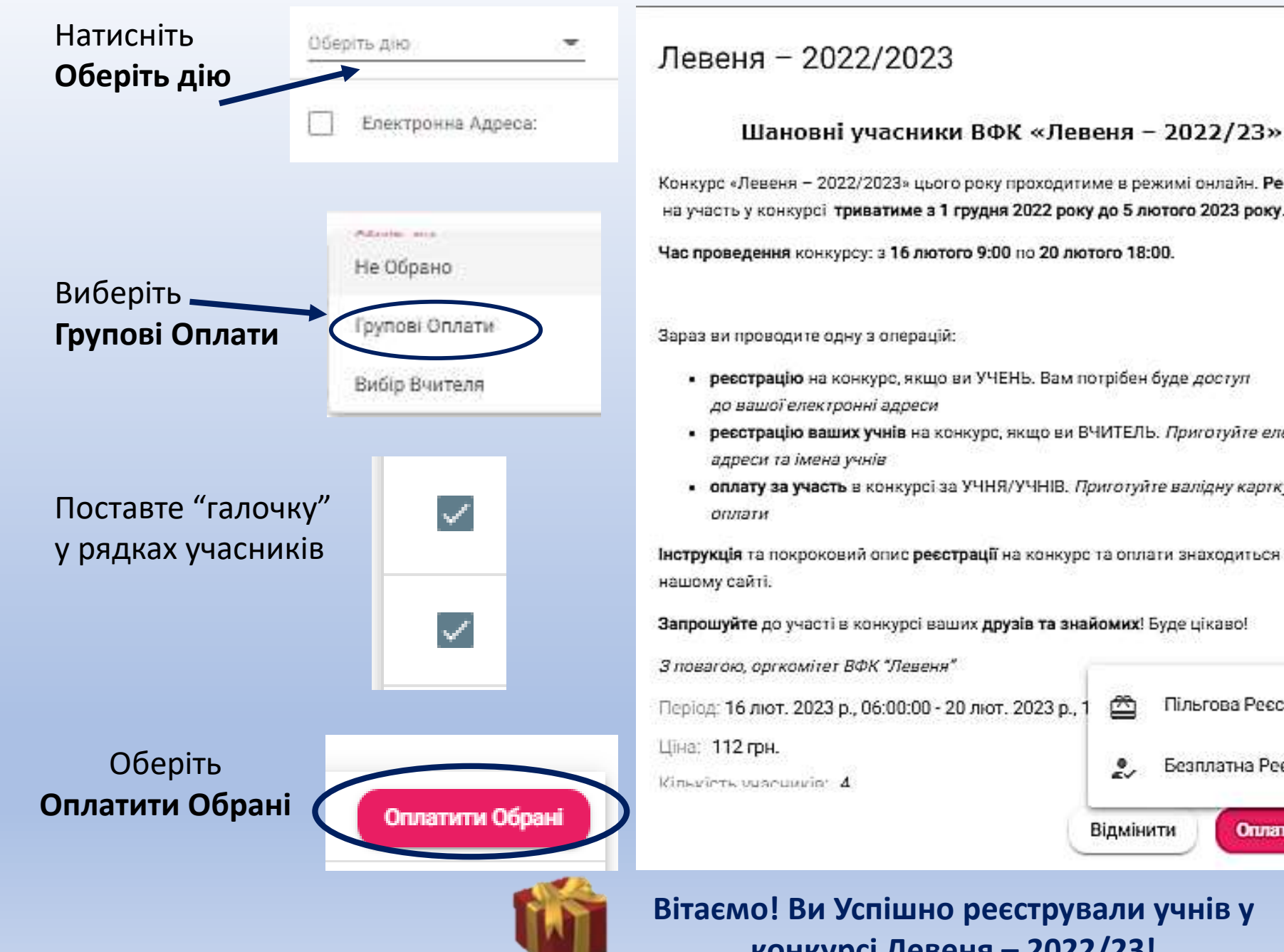

## Конкурс «Левеня – 2022/2023» цього року проходитиме в режимі онлайн. Ресстрація на участь у конкурсі триватиме з 1 грудня 2022 року до 5 лютого 2023 року. Час проведення конкурсу: з 16 лютого 9:00 по 20 лютого 18:00. Зараз ви проводите одну з операцій: ресстрацію на конкурс, якщо ви УЧЕНЬ. Вам потрібен буде доступ до вашої електронні адреси ресстрацію ваших учнів на конкурс, якщо ви ВЧИТЕЛЬ. Приготуйте електронні адреси та імена учнів оплату за участь в конкурсі за УЧНЯ/УЧНІВ. Приготуйте валідну картку для Інструкція та покроковий опис реєстрації на конкурс та оплати знаходиться на Запрошуйте до участі в конкурсі ваших друзів та знайомих! Буде цікаво! З повагою, оргкомітет ВФК "Левеня" Пільгова Реєстрація Період: 16 лют. 2023 р., 06:00:00 - 20 лют. 2023 р., 1 Безплатна Ресстрація Оплатити Відмінити

Вітаємо! Ви Успішно реєстрували учнів у конкурсі Левеня – 2022/23!

Вибираємо Безоплатна реєстрація для **безкоштовної** участі

Натискаємо Оплатити при бажанні оплатити участь в конкурсі